## HƯỚNG DẪN ĐĂNG NHẬP CỔNG THÔNG TIN THƯ VIỆN

Bước 1. Truy câp địa chỉ http://lic.vnu.edu.vn/, nhấn Đăng nhập:

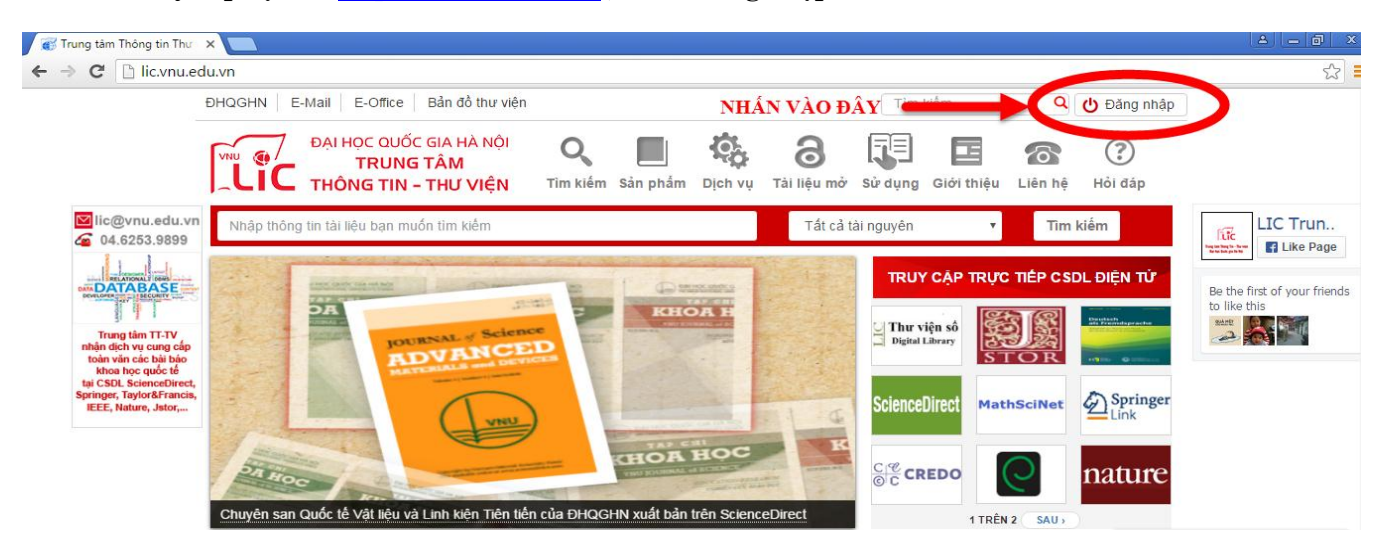

Bước 2. Giao diện đăng nhập hiện ra:

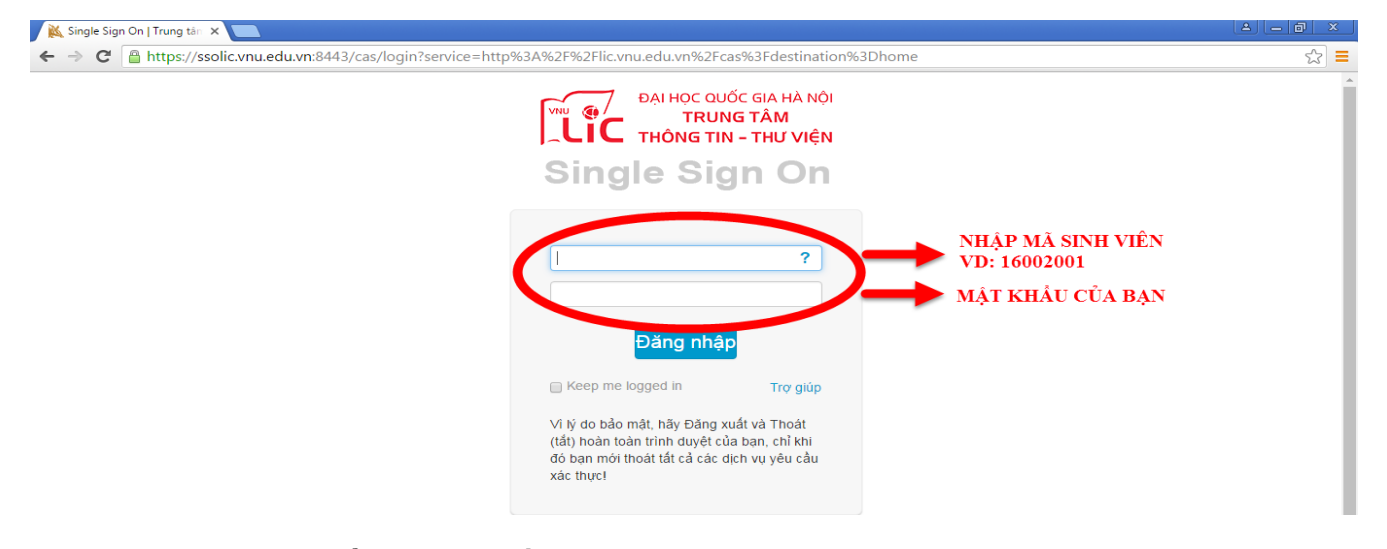

## Lưu ý: Tài khoản/mật khẩu này cũng đồng thời truy cập trang http://find.lic.vnu.edu.vn/

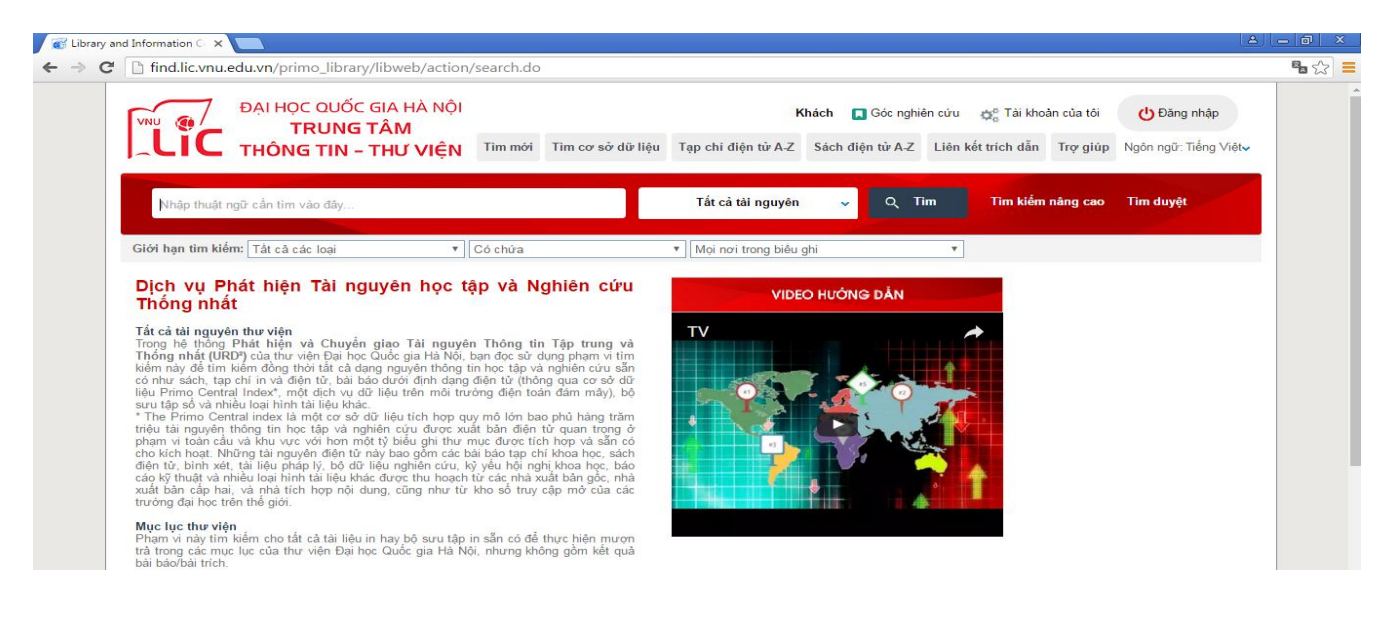

Nếu bạn không đăng nhập được thì lấy tài khoản/mật khẩu như sau:

Bước 1,2,3. Truy cập trang http://daotao.vnu.edu.vn, điền Tên truy cập và Mật khẩu, nhấn Đăng nhập:

| 🔀 Single Sign On   Trung tán 🗙 🗋 Đăng nhập 🛛 🗙 🗖                                                                                                    |                                                                           |
|----------------------------------------------------------------------------------------------------|---------------------------------------------------------------------------|
| ← → C [] daotao.vnu.edu.vn/dkmh/login.asp                                                                                                    | <b>™</b> ☆] <b>≡</b>                                                      |
| CÓNG THÔNG TIN ĐÀO TẠO ĐẠI HỌC<br>ĐAI HỌC QUỐC GIA HÀ NỘI<br>Vietnam National University, Hanol                                                                                                    |                                                                           |
| THÔNG BÁO                                                                                                    | ĐĂNG NHẬP                                                                 |
| Sinh viên đã tốt nghiệp truy cập theo địa chỉ http://svtotnghiep.daotao.vnu.edu.vn     Sinh viên đăng ký học tại địa chỉ http://dangkyhoc.daotao.vnu.edu.vn     HƯỚNG DĂN SỬ DỤNG     Hướng dẫn lấy lại mật khẩu     Hướng dẫn đăng kỳ môn học của trường khác & các môn Mác - Lê nin | Tên truy cập         I         Mật khẩu                                   |
| <ul> <li>Hướng dẫn đăng ký môn học của trường mình</li> <li>Hướng dẫn khai báo thông tin sinh viên</li> <li>Cán bộ quân lý: Nhấn vào đây để tài tài liệu hướng dẫn duyệt hồ sơ sinh viên về máy</li> </ul>                                                                            | Đảng nhập để     Đảng ký môn học     V     Quên mật khẩu?       Đăng nhập |
| Số người đang online<br>47 (144 đường Xuân Thủy, Quân Câu Giảy, Hà Nội, Việt Nam<br>Webmaster: support@vnu.edu.vn                                                                                                    |                                                                           |

Bước 4. Sau khi đăng nhập với tài khoản của sinh viên, nhấn vào phần Tài khoản truy cập Internet – Hệ thống BMS ở Menu bên trái. Tên truy cập là mã số sinh viên và mật khẩu bất kỳ được tự sinh ra.

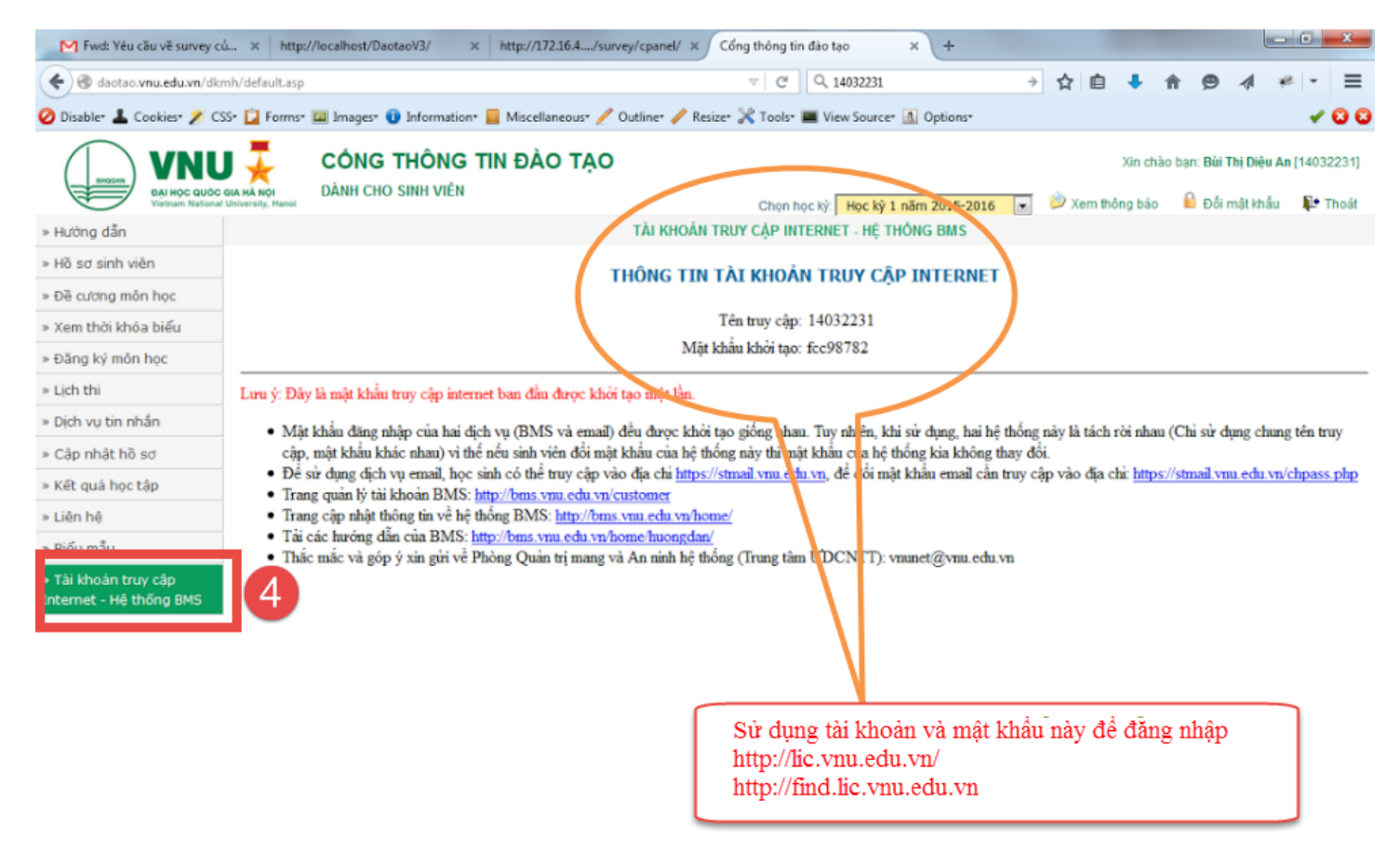

CHÚC BẠN ĐỌC ĐĂNG NHẬP THÀNH CÔNG!